# 学校法人 花岡学園 坂出第一高等学校 令和7年度入試 出願エントリーの手引き

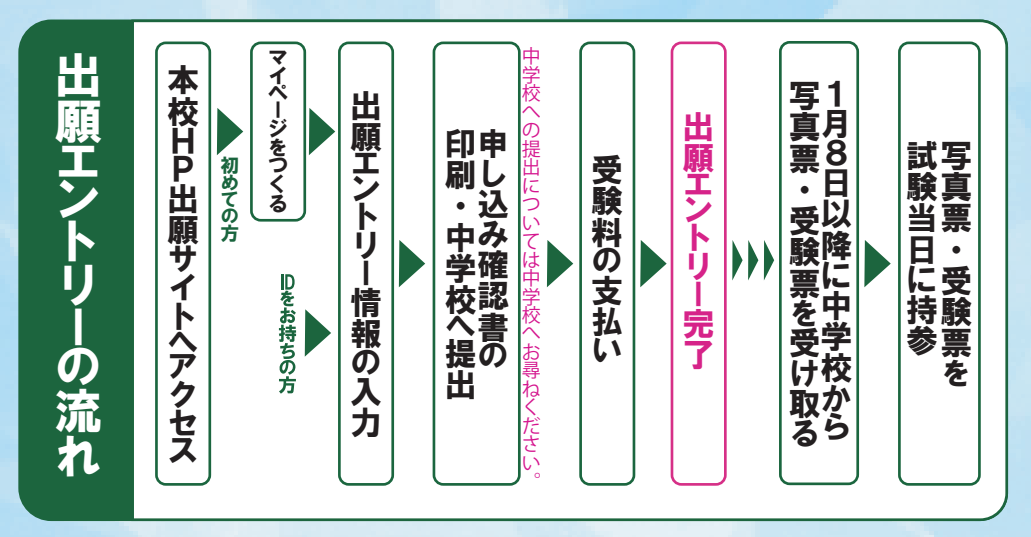

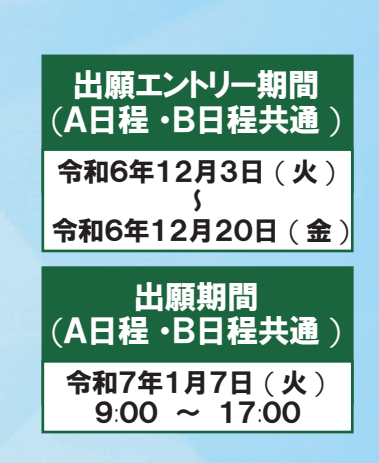

### 準備していただくもの

 ✓ インターネットに接続されたパソコン、スマートフォン、タブレットなど ※自宅にない場合には、本校にご相談ください。
 ✓ プリンタ ※自宅にない場合には、コンビニエンスストアもしくは本校にご相談ください。
 ✓ メールアドレス(ログインID登録) ※初めてログインID登録をされる方のみ ※迷惑メール対策をされている場合は、「e-shiharainet」の受信を許可してください。
 ✓ パスワード(半角英数字 8~16 字) ※必ずメモを取り保管してください。
 ✓ 受験料 + 事務手数料
 ✓ クレジットカード ※検定料(受験料)をクレジットカードでお支払いの方のみ。

## 手順1 マイページをつくる

 ※マイページをすでにつくられている方は、(\*\*\*2) に進んでください。
 ①本校ホームページにある「出願エントリーはこちら」のバナーから、 サイトにアクセスします。

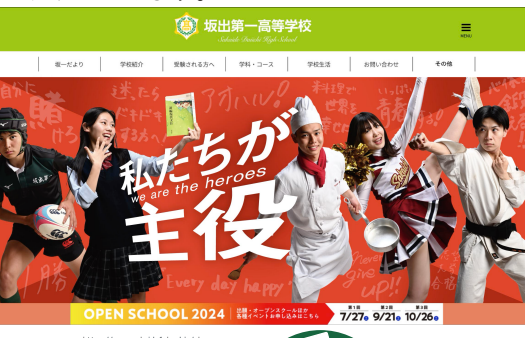

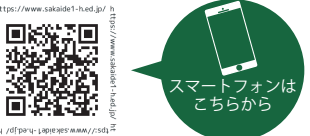

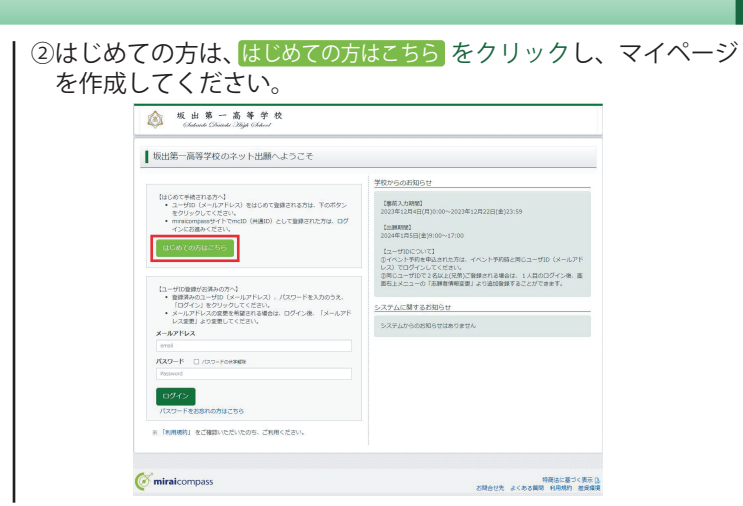

※画像イメージはパソコン画面でのイメージです。スマートフォンの画面では一部見え方が異なります。

(1

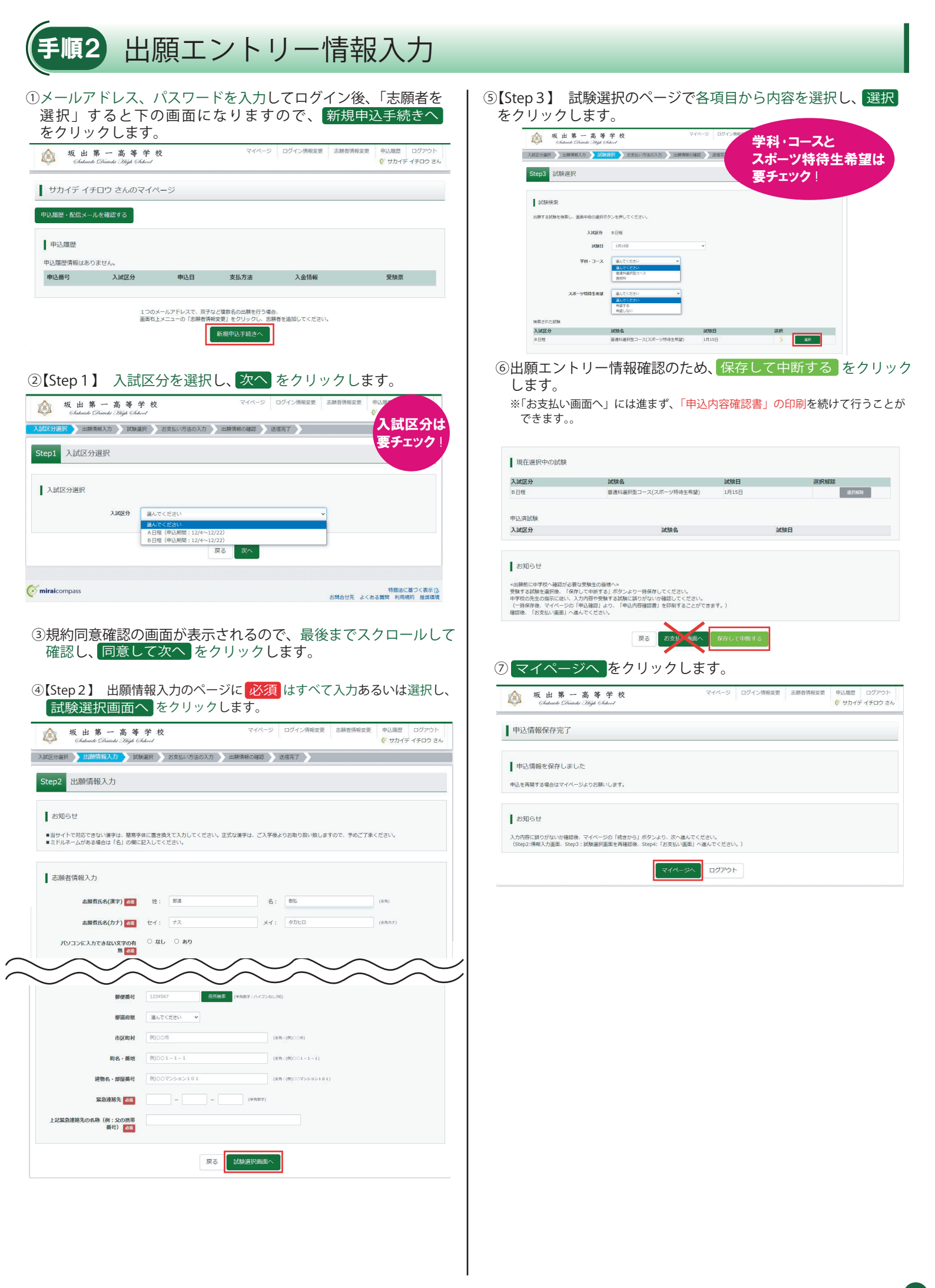

| サカイデ イチロウ さんのマイペーシ                                                                                                    | 2                           |                       |      |                       | については、中学校の             | の先生の指示にしたかって | てくた |
|----------------------------------------------------------------------------------------------------|-----------------------------|-----------------------|------|-----------------------|------------------------|--------------|-----|
| 目込履歴・配信メールを確認する                                                                                                    |                             |                       |      |                       | 申込内容確認書                |              |     |
|                                                                                                    |                             |                       |      | 坂出第一高等学校              |                        |              |     |
| 申込履歴                                                                                                    |                             |                       |      | 出願申込番号                | 244000003              | 244000003    |     |
| 由以悉已 】 试应公 由江口                                                                                                    | 支払方法 入会情報                   | ्रायी, इ.स. १७७       |      | 1.会拼:2                | _                      |              |     |
|                                                                                                    | ×11/1/11 入並用報               | 文颜示                   |      | 大量状況                  |                        |              |     |
| 299000000 0日相 "时保仔                                                                                                    | - <b>P</b> IA <b>N</b> 2    | 2200 FF2CD            |      | 試験日                   | 試験名                    |              |     |
|                                                                                                    |                             |                       |      | 1月15日(月)              | 普通科選択型コース(スポーツ特待       | 生希望)         |     |
| 新規申込手続き                                                                                                    | きを行うには、上記の申込が完了している必要があります。 |                       |      | 志願者氏名(漢字)             | 坂出 一郎                  |              |     |
|                                                                                                    |                             |                       |      | 志願者氏名(カナ)             | サカイデ イチロウ              |              |     |
|                                                                                                    |                             |                       |      | パソコンに入力できない文字         | <sup>字の有</sup> なし      |              |     |
|                                                                                                    |                             |                       |      | 性別                    | 男                      |              |     |
| 由込内容を確認し                                                                                                    | 間違いがたければ画面                  | 5—番下の                 |      | 生年月日                  | 2008年9月13日             |              |     |
|                                                                                                    |                             |                       |      | 郵便番号                  | 7620023                |              |     |
| 甲込内谷唯認書を                                                                                                    | シリックします。                    |                       |      | 都道府県                  | 香川県                    |              |     |
| ※訂正する場合は「戻る」                                                                                                    | をクリックし、申し込み履                | 『歴ページの「続きから」          | ž    | 市区町村                  | 坂出市                    |              |     |
| クリックしてください。                                                                                                    |                             |                       |      | 町名・番地                 | 駒止町2-1-3               |              |     |
| مد ده بور بوت اجر را من                                                                                                    | 248-20 054                  | 信仰交面 主题关信码交面 由決原課 ロガラ | (B)  | 建物名・部屋番号              |                        |              |     |
|                                                                                                    |                             | (ジ サカイデ イチロ           | żん   | 電話番号                  | 0877-46-2157           |              |     |
| -                                                                                                    |                             |                       |      | 出身校                   | 坂出市立坂出中学校              |              |     |
| ■ 申込内容確認(坂出第一高等学校)                                                                                                    |                             |                       |      | TWIB                  |                        |              |     |
|                                                                                                    |                             |                       |      | 保護者氏名(漢字)             | 坂出 花子                  |              |     |
|                                                                                                    |                             |                       |      | 保護者氏名(カナ)             | サカイデ ハナコ               |              |     |
| 試験名・お支払い方法の確認                                                                                                    |                             |                       |      | 郵便番号                  | 7620023                |              |     |
|                                                                                                    |                             |                       |      | 都道府県                  | 香川県                    |              |     |
| 興趣者 ・ 調験日                                                                                                    | 普速料選択型コース(スポーツ特待生希望) 1月15日  |                       |      | 市区町村                  | 坂出市                    |              |     |
| or and the first of the first of the first o |                             |                       |      | 町名・番地                 | 駒止町2-1-3               |              |     |
| $\sim$                                                                                                    | $\sim$                      | $\sim \sim \sim$      |      | 建物名・部屋番号              |                        |              |     |
| $\sim$                                                                                                    |                             | $\sim \sim$           |      | 緊急連絡先                 | 0877-46-2157           |              |     |
| 市区町村                                                                                                    | 坂出市                         |                       |      | 上記緊急連絡死の名称(例<br>携帯番号) | : X00 母                |              |     |
| 町名・番地                                                                                                    | <u> </u>                    |                       |      |                       |                        |              |     |
| 21.9943 · 部屋供与<br>至刍津放牛                                                                                                    | 0877-46-2157                |                       |      |                       | 1 / 1                  |              |     |
| 上記緊急連絡先の名称(例:父の携帯                                                                                                    |                             |                       |      |                       |                        |              |     |
| 番号)                                                                                                    |                             |                       | コンビー | ニエンスストフ               | アでの印刷方法に               | ついて          |     |
|                                                                                                    |                             |                       |      | 二 ノ ハー ノ<br>波図し アノ ゼー |                        |              |     |
|                                                                                                    |                             |                       |      | 唯祕しくくたい               | ≤ ∪ 'o                 |              |     |
|                                                                                                    | 田氏人の空間ないの地                  |                       |      |                       |                        |              |     |
|                                                                                                    | THE SHPEROM                 |                       |      |                       |                        |              |     |
| ダウンロードできない方はごちら                                                                                                    | T 251 JETYRAGIN             |                       |      |                       | こ注意                    |              |     |
| ダウンロードできない方はごちら<br>コンドニマンスストマアブロントネスを注:「あみ                                                                                                    | 19231 )E1184000             |                       | 223  | までの内容を                | <u>ご注意</u><br>入力した方は、「 | ログアウト」してく    | くださ |

#### スマートフォン・タブレットから「申込確認書」を印刷する方法

#### 1家庭用プリンタで印刷する

Wi-Fi 接続や通信でのデータ送信が可能な場合は、お手持ちのプリンタで印刷できます。 接続方法については、プリンタの取扱説明書をご確認ください。

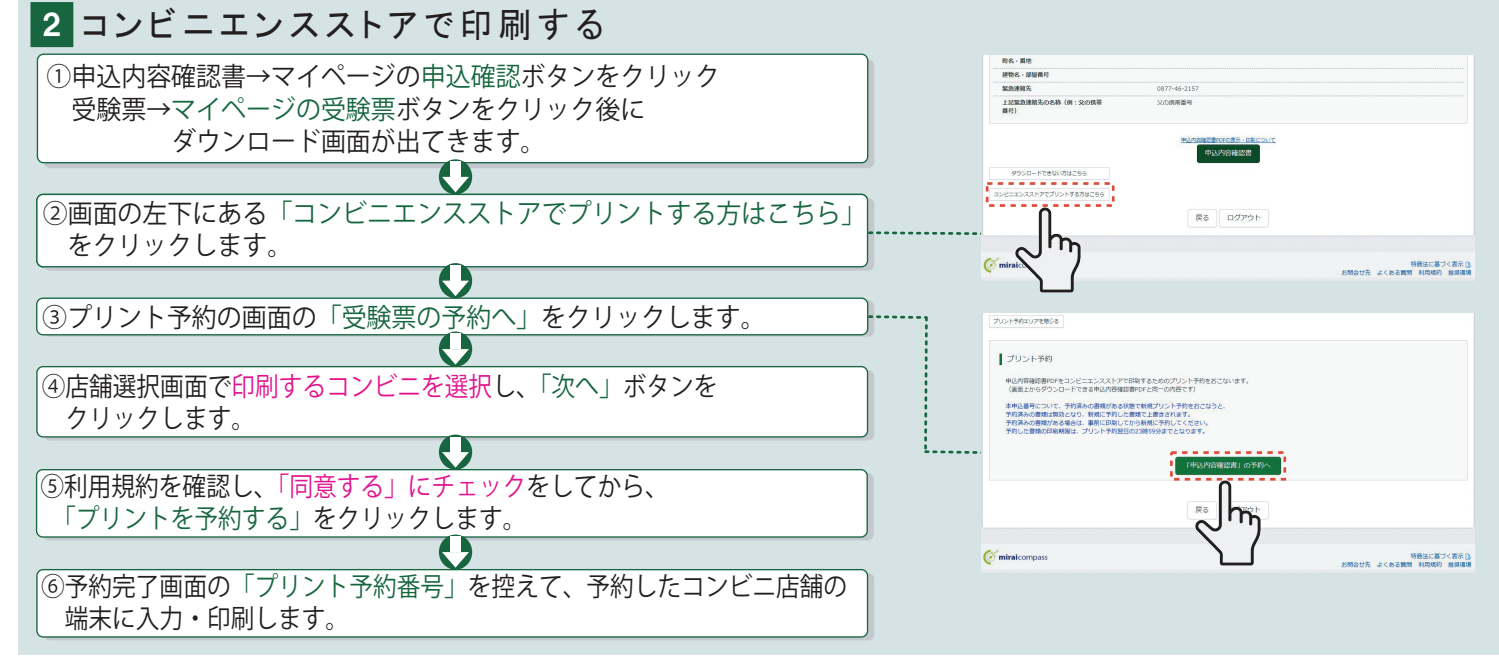

3

| 手順4 受験料のお支払い                                                                                                    | ※中学校の先生と相談し、本校への出願が決定後、<br>以下の操作を行ってください。                                                                                   |
|----------------------------------------------------------------------------------------------------|----------------------------------------------------------------------------------------------------|
| ①メールアドレス、パスワードを入力してログイン後、「志願者を<br>選択」すると下の画面になりますので、続きから<br>お支払い画面まで進んでください。                                                                                                    | ③内容をすべて確認し、上記内容で申込む をクリックします。<br>※これ以降はマイページからの変更ができなくなりますので、十分にご注意<br>ください。                                                |
| 仮出第一高等学校         マイページ         ログイン係報度更         志願若情報度更         申込展置         ログアウト           Channak Chinade Xing Chinade Xing Chinad Xing Chinad Xing Chinade Xing Chinad Xing Chinade Xing Chinad | 坂山第一高等学校         マイページ         ログイン満和空型         広瀬岩清柳空型         申込題型         ログアウト<br>(* サカイディチョロ) さん                ・<br>・ |
| サカイデ イチロウ さんのマイページ                                                                                                    | 入試区分選只 」 出線保和入力 ) 試験選択 ) お支払い方法の入力 ) 10期所能の検認 ) 送後先了 )                                                                      |
| 中辺湖部・配信メールを確認する                                                                                                    | Step5 出願情報の確認                                                                                                    |
| Bit A Mark                                                                                                    | 試験名・受験料・お支払い方法の確認                                                                                                    |
| 中达明道在 中以日 支払方法 入会情報 受检查                                                                                                    |                                                                                                    |
| 24400003 8日曜 一時保存 - ・ 作込知法 (第5から) キャンセル -                                                                                                    | 文禄円 13,000円<br>事務手数料 440円<br>合計 13,440円                                                                                     |
|                                                                                                    | お支払い方法 クレジットカード                                                                                                    |
| 新規中込手続きを行うには、上記の中込が完了している必要があります。                                                                                                    | クレジットカード繊維 通んでください *                                                                                                    |
|                                                                                                    |                                                                                                    |
|                                                                                                    | 申込內容                                                                                                    |
| ②「お支払い方法」を選択し、確認画面へ」をクリックします。                                                                                                    | 坂出第一高等学校(テスト)                                                                                                    |
| ※事務手数料は志願者の負担となります。                                                                                                    | □ お申込みの試験は以下の内容でお開渡えはありませんか                                                                                                 |
| 仮出第一高等学校         マイページ         ログイン博希宝更         単辺歴型         ログアウト           Glatade Chinadi (Web Chinadi         (What - 4FID つ た)         (What - 4FID つ た)                                                                                                    | 普通料選択型コース(スポーツ特待生希望) 1月15日                                                                                                  |
| 入試圧分選択 シ 出際障害入力 シ 試験選択 シ 吉支払い方法の入力 シ 出際障害の確認 シ 送信完了 シ                                                                                                    | 志願者情報                                                                                                    |
| Step4 お支払い方法の入力                                                                                                    | □ 志願君氏名(漢字)、性別 は志願哲本人の氏名、性別ですか                                                                                              |
|                                                                                                    |                                                                                                    |
| 试験名,试験日                                                                                                    | 2008年09月13日 確認して (チェック)                                                                                                    |
| 入減区分         減%日           6日程         金添減現空コース(スポーツ特待生希望)         11月15日                                                                                                    |                                                                                                    |
| 受赖料 ¥13,000-                                                                                                    |                                                                                                    |
| お支払い方法の選択<br>※皮支払う方法により専業手数が異なりますので、専務手数料を確認しお手続きしてください。                                                                                                    | ○ その参申込内容に買り込みりませんか                                                                                                    |
| <ul> <li>         ・ クレジットカード         [事務手数料 ¥440-]         </li> </ul>                                                                                                    | 戻る 上記内容で申込む                                                                                                    |
| ・ コンピニエンスストア                                                                                                    |                                                                                                    |
| <ul> <li>ヘイジー・金融機関ATM (現金)</li> </ul>                                                                                                    |                                                                                                    |
| ご利用目的な会教機能なないと                                                                                                    |                                                                                                    |
| (例題・イーズ) (例如)(例本)(1)() (例目)(1)() (例目)(1)() (例目)(1)() (例目)(1)() (例目)(1)() (例目)(1)() (例目)(1)() (例目)(1)() (例目)(1)() (( ( ( ( ( ( ( ( ( ( ( ( ( ( ( (                                                                                                     | ※「送信完了」になり、登録されたメールアドレスに「申込                                                                                                 |
| 0 ペイシー (ネット/じ/キング)                                                                                                    | 受付」および「検定料(受験料)お支払いのお知らせ」                                                                                                   |
|                                                                                                    | メールが届きます。                                                                                                    |
| お知らせ                                                                                                    | ※クレジットカードで支払う場合は、「支払い完了」メールが                                                                                                |
| ■事務手数與が表示されますので、必ずご確認ください。<br>■受禁約決決後の中込内管疑問いによる安要・追加し、送金は一切できませんのでご注意ください。                                                                                                    | 届きます。                                                                                                    |
|                                                                                                    |                                                                                                    |
|                                                                                                    | ※【コンビー・ヘイシー支払いの場合】<br>検定料(受験料)の支払い後、「支払い完了」メールが                                                                             |
|                                                                                                    | / 佃 ご み り 。                                                                                                    |
|                                                                                                    | 以上で <b>出願エントリーは完了</b> です。                                                                                                   |
|                                                                                                    |                                                                                                    |

## 補足 写真票・受験票について

「写真票・受験票」は令和7年1月7日(火)の出願手続きの際に中学校の 先生にお渡しします。

志願者は入学試験日までに中学校の先生から「写真票・受験票」を受け取 り、試験当日に持参してください。試験当日の点呼時に「写真票」を回収し ますので、試験場で「写真票」と「受験票」を切り離してください。

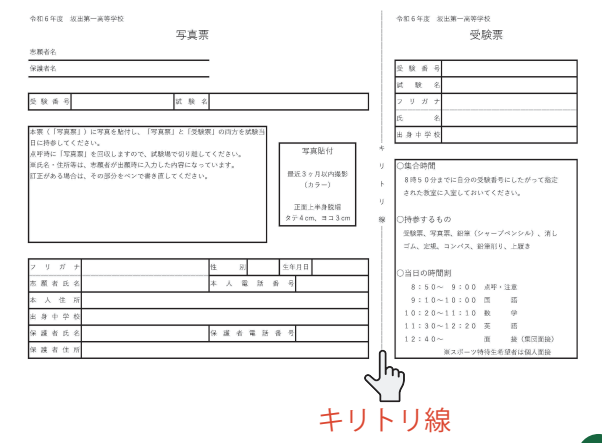